## Apertura de Certificados de Crédito Electrónicos

Debe ingresar a Servicios en línea de la Web DGI, utilizando clave sin o con contrato.

Digitar el número de RUT y la clave.

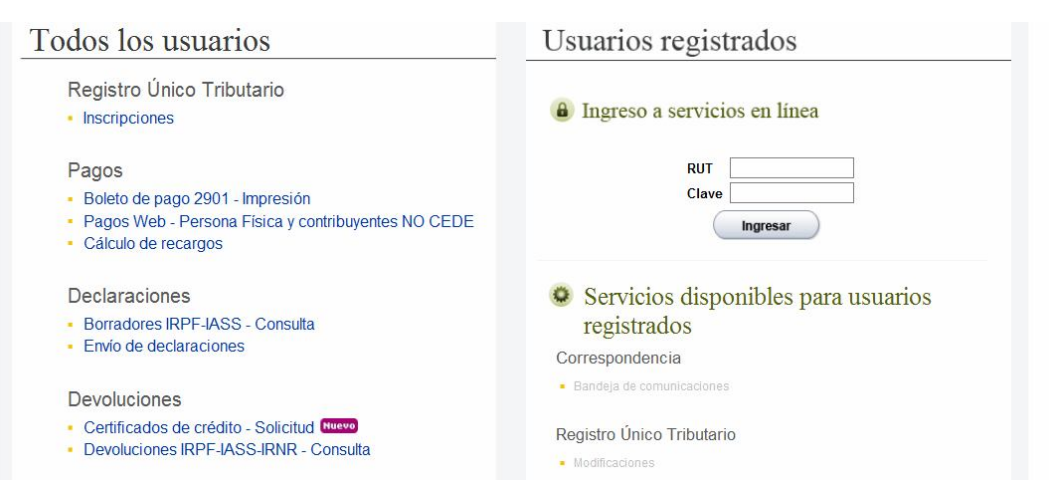

Seleccionar la opción Certificados de Crédito / Apertura de CCE por importe.

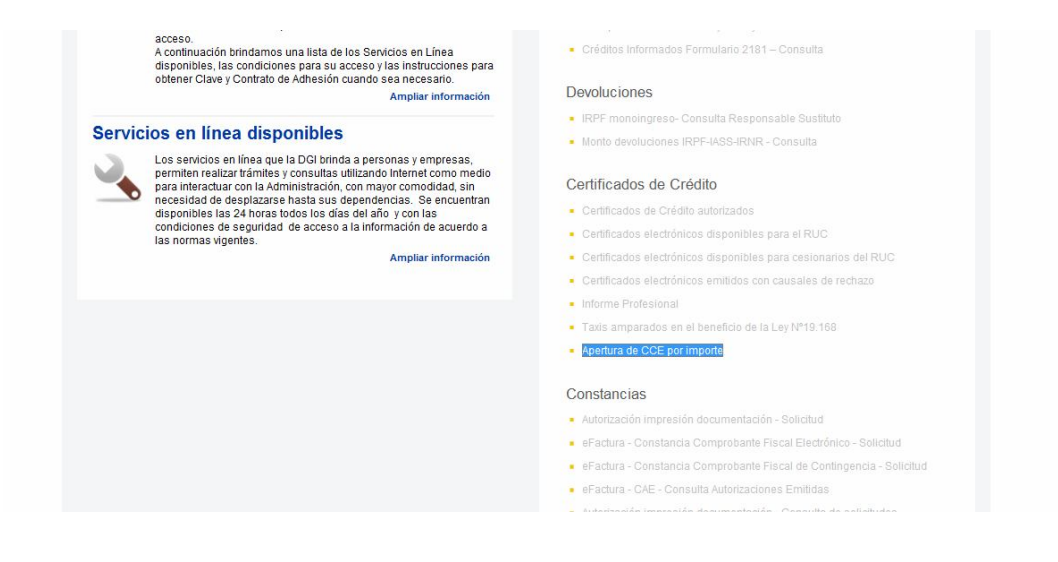

Una vez ingresado en Apertura de CCE por importe, seleccionar "Mostrar todo el contenido".

Seleccionar "Buscar".

| — Datos de usuario                                        |                        |                                             |                           |                      |                |
|-----------------------------------------------------------|------------------------|---------------------------------------------|---------------------------|----------------------|----------------|
| RUC:                                                      | Deno                   | minación:                                   |                           |                      |                |
| — Filtros de consult                                      | a                      |                                             |                           |                      |                |
| Fecha exigibilidad<br>Desde<br><mark>31/10/2010 28</mark> | Hasta<br>31/10/2014 28 | Fecha vencimiento<br>Desde<br>31/10/2014 28 | Hasta<br>31/10/2018 28    | Buscar               |                |
|                                                           |                        |                                             |                           |                      | <b>A</b> 🖲     |
| Tipo Serie Nro. C                                         | Certificado Fecha      | exigibilidad Fecha e                        | xigibilidad vigente hasta | Fecha de vencimiento | Moneda Importe |

Se despliega una pantalla con todos los certificados disponibles para realizar la apertura. Selecciono el que deseo abrir.

| Fecha e | xigibilid<br>lesde          | lad<br>Haeta     | Fecha v                                                       | encimiento<br>esde Hasta         |                          |        |         |      |  |
|---------|-----------------------------|------------------|---------------------------------------------------------------|----------------------------------|--------------------------|--------|---------|------|--|
| 31/     | 31/10/2010 28 31/10/2014 28 |                  | Desde Hasta Desde<br>//10/2010 28 31/10/2014 28 31/10/2014 28 |                                  | 10/2014 28 31/10/2018 28 | Buscar |         |      |  |
|         |                             |                  |                                                               |                                  |                          |        | 8       |      |  |
| Tipo    | Serie                       | Nro. Certificado | Fecha exigibilidad                                            | Fecha exigibilidad vigente hasta | Fecha de vencimiento     | Moneda | Importe |      |  |
| ₿ A     | 6                           | 1218241          | 28/02/2013                                                    | 11                               | 28/02/2017               | \$     | 10.000  |      |  |
| ₿ A 🛃   | 6                           | 1218243          | 28/02/2013                                                    | 11                               | 28/02/2017               | \$     | 10.000  | (and |  |
| ₿ A     | 6                           | 1218244          | 28/02/2013                                                    | 11                               | 28/02/2017               | \$     | 10.000  |      |  |
| ₿ A     | 6                           | 1218240          | 28/02/2013                                                    | 11                               | 28/02/2017               | \$     | 10.000  | 1    |  |
| ₿ A     | 6                           | 1218239          | 28/02/2013                                                    | 11                               | 28/02/2017               | \$     | 20.000  |      |  |
| S A     | 6                           | 1218238          | 28/02/2013                                                    | 11                               | 28/02/2017               | \$     | 20.000  | 100  |  |
| A       | 6                           | 1218248          | 28/02/2013                                                    | 11                               | 28/02/2017               | \$     | 10.000  | 1    |  |
| A       | 6                           | 1218249          | 28/02/2013                                                    | 11                               | 28/02/2017               | \$     | 10.000  | 100  |  |
| A       | 6                           | 1218245          | 28/02/2013                                                    | 11                               | 28/02/2017               | \$     | 10.000  | 1    |  |
| B A     | 6                           | 1218247          | 28/02/2013                                                    | 11                               | 28/02/2017               | \$     | 10.000  | 111  |  |
| ₿ A     | 6                           | 1218246          | 28/02/2013                                                    | 11                               | 28/02/2017               | \$     | 10.000  |      |  |
| S A     | 6                           | 1218250          | 28/02/2013                                                    | 11                               | 28/02/2017               | \$     | 10.000  |      |  |
| B A     | 6                           | 1218229          | 28/02/2013                                                    | 11                               | 28/02/2017               | \$     | 20.000  |      |  |
| S A     | 6                           | 1218230          | 28/02/2013                                                    | 11                               | 28/02/2017               | \$     | 20.000  |      |  |
| 3 A     | 6                           | 1218231          | 28/02/2013                                                    | 11                               | 28/02/2017               | \$     | 20.000  |      |  |
| B A     | 6                           | 1218228          | 28/02/2013                                                    | 11                               | 28/02/2017               | s      | 20.000  |      |  |

Click en "Confirmar"

| B-A | 6 | 1218213 | 28/02/2013 | 11 | 28/02/2017 | \$ 50.000    |
|-----|---|---------|------------|----|------------|--------------|
| A 🔁 | 6 | 1218211 | 28/02/2013 | 11 | 28/02/2017 | \$ 100.000 🕅 |
| S A | 6 | 1218212 | 28/02/2013 | 11 | 28/02/2017 | \$ 50.000 🕅  |
| A 🔁 | 6 | 1218207 | 28/02/2013 | 11 | 28/02/2017 | \$ 100.000 📃 |
| A 🔁 | 6 | 1218208 | 28/02/2013 | 11 | 28/02/2017 | \$ 100.000   |
| A 🔁 | 6 | 1218210 | 28/02/2013 | 11 | 28/02/2017 | \$ 100.000 🕅 |
| 3 A | 6 | 1218209 | 28/02/2013 | 11 | 28/02/2017 | \$ 100,000   |

Luego de confirmar se despliega la siguiente pantalla:

|              |                 |                  | Titular            | o Solicitante  |              |        |         |
|--------------|-----------------|------------------|--------------------|----------------|--------------|--------|---------|
| UC:          |                 |                  | Denominació        | ón:            |              |        |         |
| - Certificad | lo de Crédito   | Electrónico a ar | nular — — —        |                |              |        |         |
|              | Certificado     | )                |                    | Cesionario     |              |        |         |
| Tipo         | Serie           | Número           | RUT                | Denomina       | ción         | Moneda | Importe |
| A            | 6               | 1218241          |                    |                |              | \$     | 10.000  |
| lipo Fech    | na exigibilidad | Fecha exigibil   | idad vigente hasta | RUT Cesionario | Denominacion | Moneda | Importe |
| lipo Fech    | na exigibilidad | Fecha exigibil   | idad vigente hasta | RUT Cesionario | Denominacion | Moneda | Importe |
| <i>8</i>     | 28/02/2013      |                  | 11                 | 0              |              | S      |         |

Paso 1: Ingresar el primer importe de uno de los nuevos certificados. Paso 2: Click en "Crear un nuevo Certificado".

A continuación se despliega automáticamente una línea con el remanente del certificado original. Si se desea este saldo puede ser abierto en nuevos certificados, para lo cual se deberá proceder con los pasos 1 y 2, tantas veces como sea necesario hasta el monto del certificado original anulado, con un máximo de 5 aperturas.

A continuación "Confirmar".

| RUC        |                         | 0 Der            | ominación:             |              |              |                |               |  |
|------------|-------------------------|------------------|------------------------|--------------|--------------|----------------|---------------|--|
| 100.       |                         | 0 00             | ioninación.            |              |              |                |               |  |
| — Certific | cado de Crédito         | Electrónico a ar | ular                   |              |              |                |               |  |
|            | Certificado             |                  |                        | Cesionario   |              |                | Importe       |  |
| Tipo       | Serie                   | Número           | RUT                    | Denomina     | ción         | worrega        | importe       |  |
| Α          | 6                       | 1218241          |                        |              |              | \$             | 10.000        |  |
| Tine 1     | for the projectivity of | Facha anisibili  | idad vice sta basta Di | T Casionaria | Denemination | Crear un nuevo | Certificado 🔒 |  |
| про н      | recha exigibilidad      | Fecha exigibil   | Idad vigente nasta Kt  | I Cesionario | Denomination | Moneda         | 1.000         |  |
| A          | 28/02/2013              |                  | //0                    |              |              | 3              | 1.000         |  |
| A          | 28/02/2013              |                  | // 0                   |              |              | \$             | 3.000         |  |
| A          | 28/02/2013              |                  | //0                    |              |              | s              | 2.000         |  |
| A          | 28/02/2013              |                  | //0                    |              |              | \$             | 500           |  |
| A          | 28/02/2013              |                  | //0                    |              |              | s              | 3.500         |  |

Si la solicitud es aceptada correctamente, proceder a imprimir la constancia de apertura.

|        | Su solicitud fue procesada<br>Imprima su Constancia de A | correctamente<br>Apertura 🖶 |                        |                    |              |                |             |        |
|--------|----------------------------------------------------------|-----------------------------|------------------------|--------------------|--------------|----------------|-------------|--------|
| — Iden | ntificación ———                                          |                             |                        |                    |              |                |             |        |
|        |                                                          |                             | Titu                   | ilar o Solicitante |              |                |             |        |
| RUC:   |                                                          | 0                           | Denominación:          |                    |              |                |             |        |
| - Cert | tificado de Crédito                                      | Electrónico                 | oa anular — —          |                    |              |                |             |        |
|        | Certificado                                              | )                           |                        | Cesionario         |              |                |             |        |
| Tipo   | Serie                                                    | Número                      | RUT                    | Denomina           | ción         | Moneda         | Importe     |        |
| А      | 6                                                        | 1218241                     |                        |                    |              | \$             | 10.00       | 0      |
|        |                                                          |                             |                        |                    |              | Crear un nuevo | Certificado | ¥      |
| Тіро   | Fecha exigibilidad                                       | Fecha e                     | xigibilidad vigente ha | sta RUT Cesionario | Denominacion | Moneda         | 1           | mporte |
| Ą      | 28/02/2013                                               |                             |                        | //0                |              | \$             |             | 1.000  |
| Ą      | 28/02/2013                                               |                             |                        | //0                |              | s              |             | 3.000  |
| A      | 28/02/2013                                               |                             |                        | //0                |              | s              |             | 2.000  |
| Ą      | 28/02/2013                                               |                             |                        | //0                |              | s              |             | 500    |
|        |                                                          |                             |                        | 110                |              |                |             | 2 500  |

Confirmar >>

\$

10.000

| <i>ه</i>                  | DCI                                | CERTIFICADO DE CRÉDITO ELECTRÓNICO | 2255       |
|---------------------------|------------------------------------|------------------------------------|------------|
| Ministorio<br>de Economia | DIRECCIÓN<br>GENERAL<br>IMPOSITIVA | CONSTANCIA DE APERTURA             | 2233       |
| y Finanzas                | Incontra                           |                                    | VERSIÓN 01 |

| N° de Int             | tervención:       | ÷      | 62900000520                                 |        |         |
|-----------------------|-------------------|--------|---------------------------------------------|--------|---------|
| RUT y d<br>solicitant | enominacio<br>te: | ón del |                                             |        |         |
| Fecha Presentación:   |                   | n:     | 31/10/14                                    |        |         |
|                       |                   |        | Certificado de crédito electrónico a anular |        |         |
| Tipo                  | Serie             | Número | RUC y denominación cesionario               | Moneda | Importe |

1218241

6

A

|      |                    | Certificados de o | crédito a emitir            | 010    | 20      |
|------|--------------------|-------------------|-----------------------------|--------|---------|
| Тіро | Fecha exigibilidad | RUC y denom       | inación cesionario          | Moneda | Importe |
| A    | 28/02/2013         | 0                 |                             | S      | 1.000   |
| A    | 28/02/2013         | O                 |                             | S      | 3.000   |
| A    | 28/02/2013         | O                 |                             | s      | 2.000   |
| A    | 28/02/2013         | O                 |                             | S      | 500     |
| A    | 28/02/2013         | 0                 |                             | S      | 3.500   |
|      | 13 A.              | 1                 | Total certificados a emitir | S      | 10.000  |